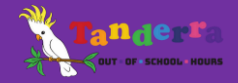

## HOW TO ENROL A 2<sup>ND</sup> OR SUBSEQUENT CHILD

This information sheet outlines the steps to enrol a 2<sup>nd</sup> or subsequent child for permanent sessions in before and after school care, casual or vacation care if you already have a child or children enrolled in our service

## STEP 1: REGISTER YOUR WAITLIST INTEREST:

- 1. Log into your parent portal account and select REGISTER from the ENROL menu,
- 2. Scroll down to the Child Details section and select the add new child button.
- 3. Add your child's details, acknowledge the agreement and submit when ready.

This will complete the first step of your online enrolment for your 2<sup>nd</sup> or subsequent child. A service representative will check your application and approve it within approximately 24 hours. If approved, you will receive an email with an offer of a place.

## STEP 2: COMPLETE YOUR ENROLMENT ACCEPTANCE FORM:

4. Click on the link in the email View Enrolment Offer. Alternatively, log directly into the parent portal using your username and password.

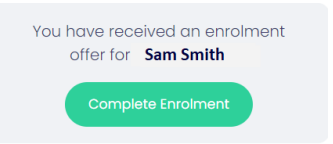

- 5. Select Complete Enrolment
- 6. Complete the Enrolment Acceptance form and submit when complete. This will complete your online enrolment.

Thank you for enrolling with us!